# INNOVASSYNTH INVESTMENTS LIMITED Registered Office: Flat No. C-2/3, KMC No. 91, Innovassynth Colony, Khopoli, Raigad – 410203, CIN: L67120MH2008PLC178923

Telephone: (02192) 260224

Email Id: secretarial@innovassynthinvestments.in Website: www.innovassynthinvestments.in

# NOTICE

NOTICE is hereby given that the 14<sup>th</sup> Annual General Meeting of the Members of Innovassynth Investments Limited will be held on Tuesday, 27<sup>th</sup> July 2021 at 11:00 a.m. through Video conferencing (VC)/Other Audio-Visual Means (OAVM) to transact the following business:

## **ORDINARY BUSINESS:**

- 1. To receive, consider and adopt the Standalone Audited Financial Statements for the year ended 31<sup>st</sup> March 2021 and report of the Directors and Auditors thereon.
- 2. To appoint a Director in place of Ms. Jana Chatra (DIN: 07149281), who retires by rotation and being eligible, offer herself for reappointment.

## SPECIAL BUSINESS:

To consider and if thought fit, to pass, with or without modification (s), the following resolutions:

## 3. Appointment of Mr. Sandesh Mhadalkar as a Director of the Company: (Ordinary Resolution)

**"RESOLVED THAT** pursuant to the provisions of Sections 149 and 152 read with Schedule IV and other applicable provisions, if any, of the Companies Act, 2013 ("the Act") and the Companies (Appointment and Qualification of Directors) Rules, 2014 and the applicable provisions of the Securities and Exchange Board of India (Listing Obligations and Disclosure Requirements) Regulations, 2015 (including any statutory modification(s) or re-enactment(s) thereof, for the time being in force), Mr. Sandesh Mhadalkar (DIN: 08929791), who was appointed as an Additional Non-Executive Independent Director at the Meeting of Board of Directors held on 22<sup>nd</sup> October, 2021 and who holds office of Independent Director up to the conclusion of this Annual General Meeting and being eligible, and in respect of whom the Company has received a notice in writing under Section 160 of the Act from a him proposing his candidature for the office of Director, be and is hereby reappointed as an Independent Director of the Company, not liable to retire by rotation and to hold office for a first term of 5 (five) consecutive years on the Board of the Company."

**RESOLVED FURTHER THAT** Any Director or Company Secretary be and is hereby authorized to sign and execute all necessary forms and other documents for and on behalf of the Company and to take all necessary steps as may be required to give effect to the aforesaid appointment.

## NOTES:

- An Explanatory Statement setting out all the materials facts of Special Business to be transacted in compliance with Section 102 of the Companies Act, 2013 and Rules made thereunder is annexed to and forms a part of the Notice along with relevant details, pursuant to Regulations 36(3) of the SEBI (Listing Obligations and Disclosure Requirements) Regulations, 2015, and the Secretarial Standard on General Meetings issued by the Institute of Company Secretaries of India (ICSI), in respect of a Director seeking appointment at this Annual General Meeting is annexed.
- 2. At the 10<sup>th</sup> Annual General Meeting held on 29<sup>th</sup> September 2017 the Members approved appointment of MSKA & Associates, Chartered Accountants (Firm Registration No. 105047W) as Statutory Auditors of the Company to hold office for a period of five years from the conclusion of that AGM till the conclusion of the 14<sup>th</sup> AGM, subject to ratification of their appointment by Members at every AGM, if so required under the Act. The requirement to place the matter relating to appointment of auditors for ratification by Members at every AGM has been omitted by the Companies (Amendment) Act, 2017 with effect from May 7, 2018. Accordingly, no resolution is being proposed for the ratification of the appointment of the Statutory Auditors at this Annual General Meeting.
- 3. In view of the continuing COVID-19 pandemic, the Ministry of Corporate Affairs ("MCA") has vide its circular nos. 14/2020 and 17/2020 dated April 8, 2020 and April 13, 2020 respectively, circular no. 20/2020 dated May 5, 2020 and Circular no. 02/2021 dated January 13, 2021 in relation to "Clarification on holding of annual general meeting (AGM) through video conferencing (VC) or other audio visual means (OAVM)" (collectively referred to as "MCA Circulars") and Securities and Exchange Board of India ("SEBI") vide its circular no. SEBI/HO/CFD/CMD1/CIR/P/2020/79 dated May 12, 2020 and circular no. SEBI/HO/CFD/CMD2/CIR/P/2021/11 dated January 15, 2021 in relation to "Relaxation from compliance with certain provisions of the SEBI (Listing Obligations and Disclosure Requirements) Regulations, 2015 due to the Covid -19 pandemic" (collectively referred to as "SEBI Circulars") permitted the holding of the Annual General Meeting ("AGM") through VC / OAVM, without the physical presence of the Company is being held through VC / OAVM. The registered office of the Company shall be deemed to be the venue for the AGM
- 4. AGM has been convened through VC/OAVM in compliance with applicable provisions of the Companies Act, 2013 read with MCA Circular No. 14/2020 dated April 08, 2020 and MCA Circular No. 17/2020 dated April 13, 2020, MCA Circular No. 20/2020 dated May 05, 2020 and MCA Circular No. 2/2021 dated January 13, 2021.
- 5. Attendance of the Members participating in the 14<sup>th</sup> AGM through VC/OAVM Facility shall be counted for the purpose of reckoning the quorum under Section 103 of the Act.
- 6. Pursuant to the Circular No. 14/2020 dated April 08, 2020, issued by the Ministry of Corporate Affairs, the facility to appoint proxy to attend and cast vote for the members is not available for this AGM. However, the Body Corporates are entitled to appoint authorised representatives to attend the EGM/AGM through VC/OAVM and participate there at and cast their votes through e-voting.
- 7. Pursuant to the provisions of Section 108 of the Companies Act, 2013 read with Rule 20 of the Companies (Management and Administration) Rules, 2014 (as amended) and Regulation 44 of SEBI (Listing Obligations & Disclosure Requirements) Regulations 2015 (as amended), and the Circulars issued by the Ministry of Corporate Affairs dated April 08, 2020, April 13, 2020 and May 05, 2020 the Company is providing facility of remote e-Voting to its Members in respect of the business to be transacted at the EGM/AGM. For this purpose, the Company has entered into an agreement with National Securities Depository Limited (NSDL) for facilitating voting through electronic means, as the authorized agency. The facility of casting votes by a member using remote e-Voting system as well as venue voting on the date of the EGM/AGM will be provided by NSDL.
- 8. The Members can join the AGM in the VC/OAVM mode 15 minutes before and after the scheduled time of the commencement of the Meeting by following the procedure mentioned in the Notice. The facility of participation at the AGM through VC/OAVM will be made available for 1000 members on first come first served basis. This will not include large Shareholders (Shareholders holding 2% or more shareholding), Promoters, Institutional Investors, Directors, Key Managerial Personnel, the Chairpersons of the Audit Committee, Nomination and Remuneration Committee and Stakeholders Relationship Committee, Auditors etc. who are allowed to attend the AGM without restriction on account

of first come first served basis.

- 9. In line with the Ministry of Corporate Affairs (MCA) Circular No. 17/2020 dated April 13, 2020, the Notice calling the AGM has been uploaded on the website of the Company at <u>www.innovassynthinvestments.in.</u> The Notice can also be accessed from the websites of the Stock Exchanges i.e. BSE Limited at <u>www.bseindia.com</u> respectively and the AGM Notice is also available on the website of NSDL (agency for providing the Remote e-Voting facility) i.e. <u>www.evoting.nsdl.com</u>.
- 10. General Instructions for Members are as under:
  - i. The Register of Members and the share transfer books of the company will remain closed from 20<sup>th</sup> July, 2021 to 27<sup>th</sup> July, 2021 (both days inclusive).
  - ii. The Company has always encouraged the Members to register their email ID and phone numbers for ease of communication between the Company and the Members. The Members who have not yet registered their email addresses are requested to do so with their Depository Participants (DPs) in case the shares are held by them in electronic form, and with the Registrar & Transfer Agent, M/s Satellite Corporate Services Private Limited in case the shares are held by them in physical form.
  - iii. As per the Listing Regulations, the securities of listed companies can only be transferred in dematerialized form with effect from 1<sup>st</sup> April 2019. In view of the above, Members are advised to dematerialize shares held by them in physical form.
  - iv. If your address or bank details have changed, the Members who hold their shares in physical form are requested to inform the Company's Registered Office immediately of the change along with their ledger folio number. The Members who hold shares in electronic form are requested to update their DPs.
  - v. During the 14th AGM, Members may access the scanned copy of Register of Directors and Key Managerial Personnel and their shareholding maintained under Section 170 of the Act and the Register of Contracts and Arrangements in which Directors are interested maintained under Section 189 of the Act, upon request made to Company Secretary at <u>secretarial@innovassynthinvestments.in</u>.
  - vi. The Securities and Exchange Board of India (SEBI) has mandated the submission of the Permanent Account Number (PAN) by every participant in securities market. The Members holding shares in physical form can submit their PAN details to M/s Satellite Corporate Services Pvt Ltd. or Company. The Members holding shares in dematerialised form are requested to submit their PAN details to their DPs with whom they are maintaining their Demat accounts.
  - vii. The Members desiring any information relating to the accounts are requested to write to the Company well in advance so as to enable the Management to keep the information ready.
  - viii. Since the AGM will be held through VC / OAVM, the Route Map, attendance slip, and Proxy Form is not annexed in this Notice.

## **INSTRUCTIONS FOR MEMBERS FOR REMOTE E-VOTING ARE AS UNDER: -**

The remote e-voting period begins on Friday,23<sup>rd</sup> July 2021 at 09: 00 A.M. and ends on Monday, 26<sup>th</sup>July 2021 at 05: 00 P.M. The remote e-voting module shall be disabled by NSDL for voting thereafter. The Members, whose names appear in the Register of Members / Beneficial Owners as on the record date (cut-off date) i.e., 20<sup>th</sup> July 2021, may cast their vote electronically. The voting right of shareholders shall be in proportion to their share in the paid-up equity share capital of the Company as on the cut-off date, being 20<sup>th</sup> July 2021.

## How do I vote electronically using NSDL e-Voting system?

The way to vote electronically on NSDL e-Voting system consists of "Two Steps" which are mentioned below:

#### Step 1: Access to NSDL e-Voting system

## A) <u>Login method for e-Voting and joining virtual meetings for Individual shareholders holding securities in Demat</u> <u>mode:</u>

In terms of SEBI circular dated December 9, 2020 on e-Voting facility provided by Listed Companies, Individual shareholders holding securities in demat mode are allowed to vote through their demat account maintained with Depositories and Depository Participants. Shareholders are advised to update their mobile number and email Id in their demat accounts in order to access e-Voting facility.

Login method for Individual shareholders holding securities in demat mode is given below:

| Type of shareholders                                                      | Login Method                                                                                                    |  |
|---------------------------------------------------------------------------|----------------------------------------------------------------------------------------------------|--|
| Individual Shareholders holding<br>securities in demat mode with<br>NSDL. | 1.If you are already registered for NSDL IDeAS facility, please visit the e-<br>Services website of NSDL. Open web browser by typing the following URL:<br><u>https://eservices.nsdl.com/</u> either on a Personal Computer or on a mobile. Once the<br>home page of e-Services is launched, click on the "Beneficial Owner" icon<br>under "Login" which is available under "IDeAS" section. A new screen will<br>open. You will have to enter your User ID and Password. After successful<br>authentication, you will be able to see e-Voting services. Click on "Access to e-<br>Voting" under e-Voting services and you will be able to see e-Voting page. Click<br>on options available against company name or e-Voting service provider -<br>NSDL and you will be re-directed to NSDL e-Voting website for casting your<br>vote during the remote e-Voting period or joining virtual meeting & voting<br>during the meeting. |  |
|                                                                           | 2.If the user is not registered for IDeAS e-Services, option to register is available at <u>https://eservices.nsdl.com</u> . Select <b>"Register Online for IDeAS"</b> Portal or click at <u>https://eservices.nsdl.com/SecureWeb/IdeasDirectReg.jsp</u>                                                                                                    |  |
|                                                                           | 3. Visit the e-Voting website of NSDL. Open web browser by typing the following URL: <u>https://www.evoting.nsdl.com/</u> either on a Personal Computer or on a mobile. Once the home page of e-Voting system is launched, click on the icon "Login" which is available under 'Shareholder/Member' section. A new screen will open. You will have to enter your User ID (i.e. your sixteen digit demat account number held with NSDL), Password/OTP and a Verification Code as shown on the screen. After successful authentication, you will be redirected to NSDL Depository site wherein you can see e-Voting page. Click on options available against company name or e-Voting service provider - NSDL and you will be redirected to e-Voting website of NSDL for casting your vote during the remote e-Voting period or joining virtual meeting & voting during the meeting.                                                  |  |
| Individual Shareholders holding<br>securities in demat mode with<br>CDSL  | <ol> <li>Existing users who have opted for Easi / Easiest, they can login through their user id and password. Option will be made available to reach e-Voting page without any further authentication. The URL for users to login to Easi / Easiest are <u>https://web.cdslindia.com/myeasi/home/login</u> or <u>www.cdslindia.com</u> and click on New System Myeasi.</li> <li>After successful login of Easi/Easiest the user will be also able to see the E-Voting Menu. The Menu will have links of e-Voting service provider i.e. NSDL. Click on NSDL to cast your vote.</li> </ol>                                                                                                    |  |

|                                                                                                    | 3.If the user is not registered for Easi/Easiest, option to register is available at <a href="https://web.cdslindia.com/myeasi/Registration/EasiRegistration">https://web.cdslindia.com/myeasi/Registration/EasiRegistration</a>                                                                                                    |
|----------------------------------------------------------------------------------------------------|----------------------------------------------------------------------------------------------------|
|                                                                                                    | 4. Alternatively, the user can directly access e-Voting page by providing demat<br>Account Number and PAN No. from a link in <u>www.cdslindia.com</u> home page.<br>The system will authenticate the user by sending OTP on registered Mobile &<br>Email as recorded in the demat Account. After successful authentication, user<br>will be provided links for the respective ESP i.e. NSDL where the e-Voting is in<br>progress.                                                                                                    |
| Individual Shareholders (holding<br>securities in demat mode) login<br>through their depository<br>participants | You can also login using the login credentials of your demat account through<br>your Depository Participant registered with NSDL/CDSL for e-Voting facility.<br>Once login, you will be able to see e-Voting option. Once you click on e-Voting<br>option, you will be redirected to NSDL/CDSL Depository site after successful<br>authentication, wherein you can see e-Voting feature. Click on options available<br>against company name or e-Voting service provider-NSDL and you will be<br>redirected to e-Voting website of NSDL for casting your vote during the remote<br>e-Voting period or joining virtual meeting & voting during the meeting. |

**Important note:** Members who are unable to retrieve User ID/ Password are advised to use Forget User ID and Forget Password option available at abovementioned website.

## <u>Helpdesk for Individual Shareholders holding securities in demat mode for any technical issues related to login through</u> <u>Depository i.e. NSDL and CDSL:</u>

| Login type                                                         | Helpdesk details                                                                                                    |
|--------------------------------------------------------------------|----------------------------------------------------------------------------------------------------|
| Individual Shareholders holding securities in demat mode with NSDL | Members facing any technical issue in login can contact NSDL helpdesk by sending a request at <i>evoting@nsdl.co.in</i> or call at toll free no.: 1800 1020 990 and 1800 22 44 30 |
| Individual Shareholders holding securities in demat mode with CDSL | Members facing any technical issue in login can contact CDSL helpdesk by sending a request at <u>helpdesk.evoting@cdslindia.com</u> or contact at 022-23058738 or 022-23058542-43 |

# B) Login Method for shareholders other than Individual shareholders holding securities in demat mode and shareholders holding securities in physical mode.

## How to Log-in to NSDL e-Voting website?

- 1. Visit the e-Voting website of NSDL. Open web browser by typing the following URL: <u>https://www.evoting.nsdl.com/</u> either on a Personal Computer or on a mobile.
- 2.Once the home page of e-Voting system is launched, click on the icon "Login" which is available under 'Shareholder/Member' section.
- 3.A new screen will open. You will have to enter your User ID, your Password/OTP and a Verification Code as shown on the screen.

Alternatively, if you are registered for NSDL eservices i.e. IDEAS, you can log-in at <u>https://eservices.nsdl.com/</u> with your existing IDEAS login. Once you log-in to NSDL eservices after using your log-in credentials, click on e-Voting and you can proceed to Step 2 i.e. Cast your vote electronically.

4. Your User ID details are given below :

| Manner of holding shares i.e. Demat (NSDL or CDSL) or Physical | Your User ID is:                                                                                           |  |
|----------------------------------------------------------------|----------------------------------------------------------------------------------------------------|--|
| a) For Members who hold shares in demat account with NSDL.     | 8 Character DP ID followed by 8 Digit Client ID<br>For example, if your DP ID is IN300*** and Client ID is |  |
|                                                                | 12****** then your user ID is IN300***12*****.                                                             |  |
| b) For Members who hold shares in demat                        | 16 Digit Beneficiary ID                                                                                    |  |
| account with CDSL.                                             | For example, if your Beneficiary ID is 12************ then your user ID is 12************                  |  |
| c) For Members holding shares in Physical Form.                | EVEN Number followed by Folio Number registered with the company.                                          |  |
|                                                                | For example, if folio number is 001*** and EVEN is 101456 then user ID is 101456001***                     |  |

5. Password details for shareholders other than Individual shareholders are given below:

- a) If you are already registered for e-Voting, then you can user your existing password to login and cast your vote.
- b) If you are using NSDL e-Voting system for the first time, you will need to retrieve the 'initial password' which was communicated to you. Once you retrieve your 'initial password', you need to enter the 'initial password' and the system will force you to change your password.
- c) How to retrieve your 'initial password'?
  - i. If your email ID is registered in your demat account or with the company, your 'initial password' is communicated to you on your email ID. Trace the email sent to you from NSDL from your mailbox. Open the email and open the attachment i.e. a .pdf file. Open the .pdf file. The password to open the .pdf file is your 8 digit client ID for NSDL account, last 8 digits of client ID for CDSL account or folio number for shares held in physical form. The .pdf file contains your 'User ID' and your 'initial password'.
  - ii. If your email ID is not registered, please follow steps mentioned below in process for those shareholders whose email ids are not registered
- 6.If you are unable to retrieve or have not received the "Initial password" or have forgotten your password:
- a) Click on <u>"Forgot User Details/Password?</u>" (If you are holding shares in your demat account with NSDL or CDSL) option available on www.evoting.nsdl.com.
- b) *Physical User Reset Password?*" (If you are holding shares in physical mode) option available on *www.evoting.nsdl.com.*
- c) If you are still unable to get the password by aforesaid two options, you can send a request at *<u>evoting@nsdl.co.in</u>* mentioning your demat account number/folio number, your PAN, your name and your registered address etc.
- d)Members can also use the OTP (One Time Password) based login for casting the votes on the e-Voting system of NSDL.
- 7. After entering your password, tick on Agree to "Terms and Conditions" by selecting on the check box.
- 8.Now, you will have to click on "Login" button.
- 9. After you click on the "Login" button, home page of e-Voting will open.

## Step 2: Cast your vote electronically and join General Meetings on NSDL e-Voting system:

#### How to cast your vote electronically and join General Meetings on NSDL e-Voting system?

- 1. After successful login at Step 1, you will be able to see all the companies "EVEN" in which you are holding shares and whose voting cycle and General Meeting is in active status.
- Select "EVEN" of company for which you wish to cast your vote during the remote e-Voting period and casting your vote during the General Meeting. For joining virtual meeting, you need to click on "VC/OAVM" link placed under "Join General Meeting".
- 3. Now you are ready for e-Voting as the Voting page opens.
- 4. Cast your vote by selecting appropriate options i.e. assent or dissent, verify/modify the number of shares for which you wish to cast your vote and click on "Submit" and also "Confirm" when prompted.
- 5. Upon confirmation, the message "Vote cast successfully" will be displayed.
- 6. You can also take the printout of the votes cast by you by clicking on the print option on the confirmation page.
- 7. Once you confirm your vote on the resolution, you will not be allowed to modify your vote

## **General Guidelines for shareholders**

- 1. Institutional shareholders (i.e. other than individuals, HUF, NRI etc.) are required to send scanned copy (PDF/JPG Format) of the relevant Board Resolution/ Authority letter etc. with attested specimen signature of the duly authorized signatory(ies) who are authorized to vote, to the Scrutinizer by e-mail to Mr. Miket Shashikant Bahuva <u>miket@miketsbahuva.com</u> with a copy marked to <u>evoting@nsdl.co.in</u>.
- 2. It is strongly recommended not to share your password with any other person and take utmost care to keep your password confidential. Login to the e-voting website will be disabled upon five unsuccessful attempts to key in the correct password. In such an event, you will need to go through the <u>"Forgot User Details/Password?"</u> or "<u>Physical User Reset Password?</u>" or "<u>Physical User New Possword?</u>" or the password.
- In case of any queries, you may refer the Frequently Asked Questions (FAQs) for Shareholders and e-voting user manual for Shareholders available at the download section of <u>www.evoting.nsdl.com</u> or call on toll free no.: 1800 1020 990 and 1800 22 44 30 or send a request to at <u>evoting@nsdl.co.in</u>

# <u>Process for those shareholders whose Email IDs are not registered with the Depositories for procuring user id and password and registration of e mail ids for e-voting for the resolutions set out in this notice:</u>

- In case shares are held in physical mode please provide Folio No., Name of shareholder, scanned copy of the share certificate (front and back), PAN (self-attested scanned copy of PAN card), AADHAR (self-attested scanned copy of Aadhar Card) by email to <u>secretarial@innovassynthinvestments.in.</u>
- 2. In case shares are held in demat mode, please provide DPID-CLID (16 digit DPID + CLID or 16 digit beneficiary ID), Name, client master or copy of Consolidated Account statement, PAN (self-attested scanned copy of PAN card), AADHAR (self-attested scanned copy of Aadhar Card) to <u>secretarial@innovassynthinvestments.in</u>. If you are an Individual shareholder holding securities in demat mode, you are requested to refer to the login method explained at step 1 (A) i.e., Login method for e-Voting and joining virtual meetings for Individual shareholders holding securities in demat mode.
- 3. Alternatively, shareholder/members may send a request to *<u>evoting@nsdl.co.in</u>* for procuring user id and password for evoting by providing above mentioned documents.

4. In terms of SEBI circular dated December 9, 2020 on e-Voting facility provided by Listed Companies, Individual shareholders holding securities in demat mode are allowed to vote through their demat account maintained with Depositories and Depository Participants. Shareholders are required to update their mobile number and email ID correctly in their demat account in order to access e-Voting facility.

## INSTRUCTIONS FOR MEMBERS FOR E-VOTING ON THE DAY OF AGM ARE AS UNDER: -

- 1. The procedure for e-Voting on the day of the AGM is same as the instructions mentioned above for remote e-voting.
- 2. Only those Members/ shareholders, who will be present in the AGM through VC/OAVM facility and have not casted their vote on the Resolutions through remote e-Voting and are otherwise not barred from doing so, shall be eligible to vote through e-Voting system in the AGM.
- 3. Members who have voted through Remote e-Voting will be eligible to attend the AGM. However, they will not be eligible to vote at the AGM.
- 4. The details of the person who may be contacted for any grievances connected with the facility for e-Voting on the day of the AGM shall be the same person mentioned for Remote e-voting.

### INSTRUCTIONS FOR MEMBERS FOR ATTENDING THE AGM THROUGH VC/OAVM ARE AS UNDER:

- 1. Member will be provided with a facility to attend the EGM/AGM through VC/OAVM through the NSDL e-Voting system. Members may access by following the steps mentioned above for Access to NSDL e-Voting system. After successful login, you can see link of "VC/OAVM link" placed under "Join General meeting" menu against company name. You are requested to click on VC/OAVM link placed under Join General Meeting menu. The link for VC/OAVM will be available in Shareholder/Member login where the EVEN of Company will be displayed. Please note that the members who do not have the User ID and Password for e-Voting or have forgotten the User ID and Password may retrieve the same by following the remote e-Voting instructions mentioned in the notice to avoid last minute rush.
- 2. Members are encouraged to join the Meeting through Laptops for better experience.
- 3. Further Members will be required to allow Camera and use Internet with a good speed to avoid any disturbance during the meeting.
- 4. Please note that Participants Connecting from Mobile Devices or Tablets or through Laptop connecting via Mobile Hotspot may experience Audio/Video loss due to Fluctuation in their respective network. It is therefore recommended to use Stable Wi-Fi or LAN Connection to mitigate any kind of aforesaid glitches.
- 5. Shareholders who would like to express their views/have questions may send their questions in advance mentioning their name demat account number/folio number, email id, mobile number at (<u>secretarial@innovassynthinvestments.in.</u>). The same will be replied by the company suitably.

#### **Other Instructions:**

 The Scrutinizer shall, immediately after the conclusion of voting at the AGM, first count the votes cast during the AGM, thereafter, unblock the votes cast through remote e-voting and make, not later than 48 hours of conclusion of the AGM, a consolidated Scrutinizer's Report of the total votes cast in favor or against, if any, shall be submitted to the Chairman or Company Secretary.

## INNOVASSYNTH INVESTMENTS LIMITED

2. The result declared along with the Scrutinizer's Report shall be placed on the Company's website <u>www.innovassynthinvestments.in</u> and on the website of NSDL <u>secretarial@innovassynthinvestments.in</u> immediately. The Company shall simultaneously forward the results to BSE Limited, where the shares of the Company are listed.

By order of the Board of Directors For Innovassynth Investments Limited

Abhishek Deshpande Company Secretary & Compliance Officer ACS: 54004

Khopoli, 26th June 2021

## **Registered Office:**

C/2-3, KMC No. 91, Innovassynth Colony, Khopoli, Raigad MH 410203 IN Email ID: <u>secretarial@innovassynthinvestments.in</u> Website: <u>www.innovassynthinvestments.in</u> Contact No: 02194-260224

## Explanatory Statement pursuant to section 102 (1) of the Companies Act, 2013:

The following explanatory statement sets out all material facts relating to the special business as mentioned in the accompanying Notice:

#### Item No.3:

## Appointment of Mr. Sandesh Mhadalkar as a Director of the Company:

Based on the recommendation of the Nomination and Remuneration Committee, the Board of Directors appointed Mr. Sandesh Mhadalkar (DIN: 08929791) as Additional Non-Executive Independent Director of the Company not being liable to retire by rotation, for a term of 5 years i.e. from 22<sup>nd</sup> October 2020 up to 21<sup>st</sup> October 2025, subject to approval of the Members.

Pursuant to the provisions of Section 161(1) of the Act, Mr. Sandesh Mhadalkar holds office only upto the date of this Annual General Meeting (AGM) and is eligible to be appointed as Director. The Company has received Declaration of Independence under 149 (6) of the Act, notice under Section 160(1) of the Act from a Member, proposing his candidature for the office of Director.

Mr. Sandesh Mhadalkar, holds Graduation degree in Commerce and Law from University of Mumbai, he is also Certified Associate of Indian Institute of Bankers (CA IIB). He has been associated Allahabad Bank (now merged with Indian Bank) for more than 30 years.

Before taking Voluntary Retirement from Allahabad Bank (now merged with Indian Bank), he has successfully cherished an office of Chief Manager at various branches across India.

Mr. Sandesh Mhadalkar is having huge experience in banking industry, is most suitable candidate to be designated as Independent Director on the Board of this Company providing its expertise knowledge in Banking & Finance and providing his independence to overview the performance of the Board in near future.

In compliance with the provisions of Section 149, read with Schedule IV to the Act and Regulation 17 of the Listing Regulations, the appointment of Mr. Sandesh Mhadalkar as Independent Director is now being placed before the Members for their approval.

Except Mr. Sandesh Mhadalkar, the appointee himself, none of the Directors or key managerial personnel of the Company or their relatives are concerned or interested, financially or otherwise, in this Resolution.

## Details of the Directors seeking re-appointment/ appointment at the Forthcoming Annual General Meeting (In pursuance of Regulations 26(4) and 36(3) of the Listing Regulations and Secretarial Standard - 2 on

General Meetings)

| Name of Director                                            | Mr. Sandesh Mhadalkar                                                                                                    | Ms. Jana Chatra                                                                                                    |
|-------------------------------------------------------------|----------------------------------------------------------------------------------------------------|----------------------------------------------------------------------------------------------------|
| Date of Birth                                               | 19th November 1960 (Age 60 Yrs.)                                                                                                    | 04th May 1972 (Age:48 Years)                                                                                                    |
| Date of Appointment                                         | 22 <sup>nd</sup> October 2020                                                                                                    | 28th February 2020                                                                                                    |
| Expertise in specific functional<br>areas                   | He has reach experience of more than 30<br>years of banking industry. He was<br>associated with Allahabad Bank (now<br>merged with Indian Bank) at various<br>designations.<br>He took voluntary retirement from<br>Service as Chief Manager | Experience in areas such as corporate<br>strategy, business development and<br>process redesign across many industries.<br>Worked earlier with Price Waterhouse<br>Coopers (PwC), KPMG, Zurich Risk<br>Management Services, and WNS Global<br>Services (WNS). |
| Qualifications                                              | B. Com, LLB and CA IIB                                                                                                    | B.Sc. (Chemistry) and MMS (MBA) from<br>Narsee Monjee Institute of Management<br>Studies, University of Mumbai, India                                                                                                    |
| Whether related party or not-                               | No                                                                                                    | No                                                                                                    |
| Directorship in other companies                             |                                                                                                    |                                                                                                    |
| Committee position held in other companies                  |                                                                                                    |                                                                                                    |
| Remuneration drawn                                          | Rs. 27,750/- (for more details, refer<br>Corporate Governance Report)                                                                                                    | Rs. 3,00,000/- (for more details, refer<br>Corporate Governance Report)                                                                                                    |
| No. of meetings of the Board<br>attended<br>during the year | 1                                                                                                    | 4                                                                                                    |
| No. of shares held:                                         |                                                                                                    |                                                                                                    |
| (a) Own                                                     | Nil                                                                                                    | Nil                                                                                                    |
| (b) For other persons on a beneficial basis                 | Nil                                                                                                    | Nil                                                                                                    |